## **Table of Contents**

| How to Configure a Custom Level | 1  |
|---------------------------------|----|
| BioStar version 2.6 and above   | 1  |
| BioStar version 2.4 and above   | 9  |
| BioStar version 2.3             | 9  |
| Before versions before 2.3 1    | 11 |

1

System Configuration, BioStar 2, Custom Level, custom admin, custom operator

# How to Configure a Custom Level

The custom level feature allows you to give specified privileges to administrators in specific menus.

### **BioStar version 2.6 and above**

From BioStar 2.6.3, the Admin Item Setting is changed so that a custom level can be assigned for a specific User Group, Device Group, Door Group, and Access Group. Also Monitoring menu is now allowing the administrator to assign "Read" rights.

#### 1. Go to the **Settings** > **ACCOUNT**.

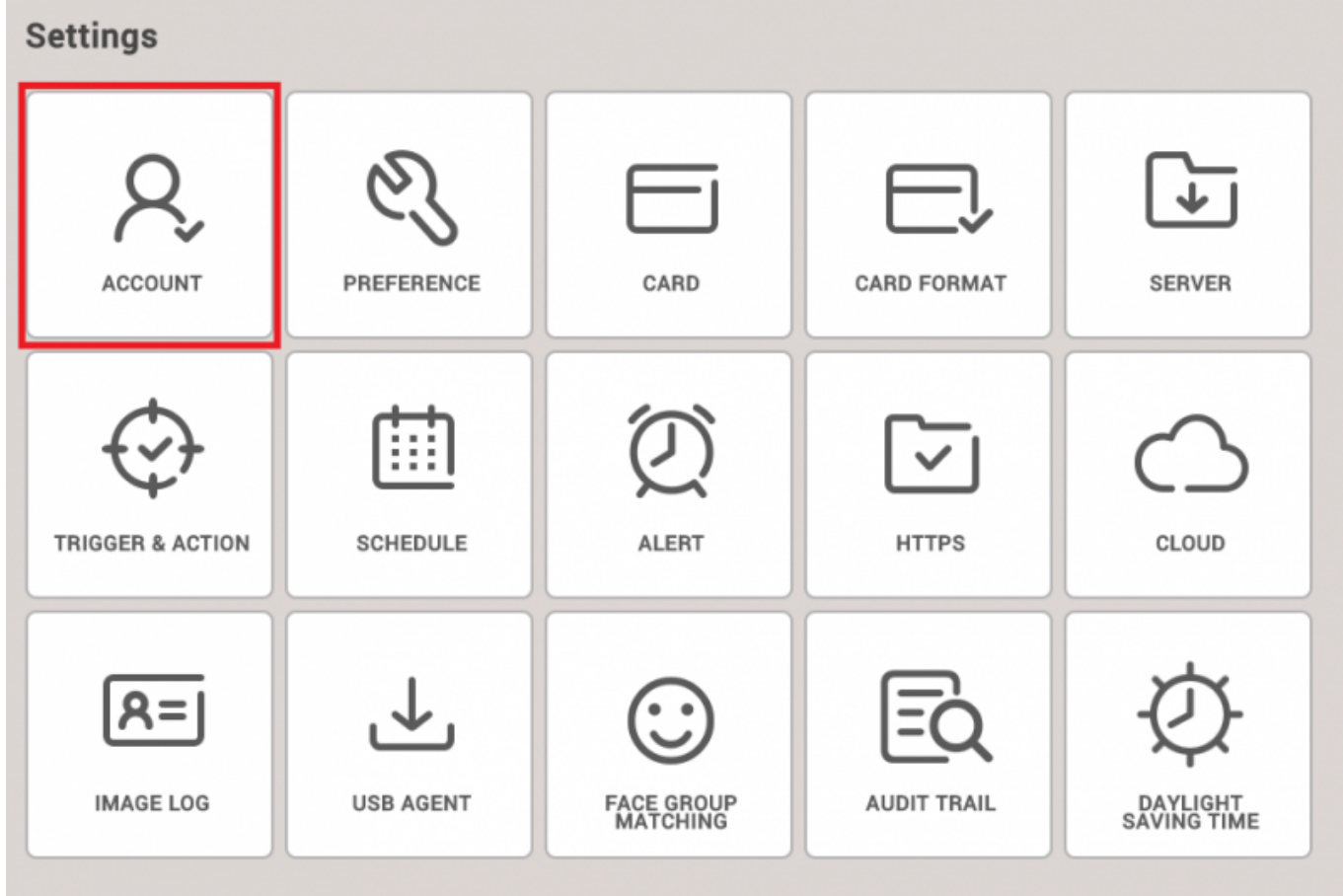

2. Create new Custom Level. At this point, you can configure the item settings and menu settings.

| BioStar 2         | 2      | 🕲 Settings 🚊 Port   | () About () He      | łp         |              |          |            |         |              | Administrator<br>E Logout |  |
|-------------------|--------|---------------------|---------------------|------------|--------------|----------|------------|---------|--------------|---------------------------|--|
| DASH<br>BOARD     | +      | Add Custom          | Level               |            |              |          |            |         |              |                           |  |
| 8                 | A Name |                     |                     |            |              |          |            |         |              |                           |  |
| USCR              |        | Description         |                     |            |              |          |            |         |              |                           |  |
| DEVICE            |        | Admin Item Settings |                     | User Group | Device Group |          | Door Group |         | Access Gro   | up                        |  |
|                   |        |                     | All Users           | ٣          | All Devices  | ٣        | All Doors  | v All a | ccess groups | *                         |  |
| 0                 |        | Admin Menu Settings |                     | Menu Re    | ns           |          | Add Button | Edit    |              | Read                      |  |
| ACCESS<br>CONTROL |        |                     |                     | 1          | Dashboa      | rd       |            | N/A     |              |                           |  |
|                   |        |                     | 2                   | User       |              |          | Disabled   |         |              |                           |  |
| Ø                 |        |                     | 3                   | Device     |              |          | Disabled   |         |              |                           |  |
| ATTENDANCE        |        |                     | 4                   | Door       |              |          | Disabled   |         |              |                           |  |
|                   |        |                     | 5                   | Access Co  | strol        |          | Disabled   |         |              |                           |  |
|                   |        |                     | 6                   | Monitori   | 1g           |          | Disabled   |         |              |                           |  |
|                   |        |                     | 7 Time & Attendance |            |              | Disabled |            |         |              |                           |  |
|                   |        |                     | 8                   | Setting    |              | N/A      |            |         |              |                           |  |
|                   |        | Add User            | Name                |            | * Add        |          |            |         |              |                           |  |

You can also see now that the Monitoring Admin Menu Setting allows "Read" assignment.

Admin Item Settings includes User Group, Device Group, Door Group, and Access Group(including Elevator Group).

Each item can be configured for each group or for all groups.

**Admin Menu Settings** consists of Dashboard, User, Device, Door, Elevator, Zone, Access Control, Monitoring, Time and Attendance, Setting, and Video categories.

For each menu you can set "Edit" and "Read" privileges.

When checking "Edit" it will automatically check "Read."

Depending on such privilege settings, "Add Button" column value will be changed (N/A, Disabled, or Enabled)

- The expansion of Admin Item Settings to universal setting of the Custom Level will influence the Admin Menu Settings.
- The Account button can now be visible to all users that have administrator privilege(as opposed to the previous versions in which only the main administrator had privilege to access this feature)
- If you are upgrading from previous versions to BioStar 2.6.3, you need to perform migration on the Custom Level
- The Administrator will receive alert regarding Custom Level activities

Up to BioStar 2.6.2, Admin Item Settings were only limited to Monitoring section as in the screenshot below.

| inse              | 14r operator   |                   |                                                                                                    |            |      |      |  |  |
|-------------------|----------------|-------------------|----------------------------------------------------------------------------------------------------|------------|------|------|--|--|
| scription         | 14F monitoring |                   |                                                                                                    |            |      |      |  |  |
| min Menu Settings |                | Menu Items        | Custom Itema                                                                                                    | Add Button | Edit | Read |  |  |
|                   | 1              | Dashboard         |                                                                                                    | N/A        |      |      |  |  |
|                   | 2              | User              | ▲ All Users (2)                                                                                                    | Disabled   |      |      |  |  |
|                   | 3              | Device            | All Devices (2) v                                                                                                    | Disabled   |      |      |  |  |
|                   | 4              | Door              | All Doors (2) v                                                                                                    | Disabled   |      |      |  |  |
|                   | 5              | Elevator          | All Elevators +                                                                                                    | Disabled   |      |      |  |  |
|                   | 6              | Zone              | All zones (7) v                                                                                                    | Disabled   |      |      |  |  |
|                   | 7              | Access Control    | All access groups v                                                                                                    | Disabled   |      |      |  |  |
|                   | 8              | Monitoring        | User Group A     w       Door Status     Door Group A       Floor Status     All Elevators       20ne Status     All zones (7) | N/A        |      | M    |  |  |
|                   | 9              | Time & Attendance |                                                                                                    | Disabled   |      |      |  |  |
|                   | 10             | Setting           |                                                                                                    | N/A        |      |      |  |  |

Below can be an example of how you can realize features that are changed in 2.6.3

3/12

- Employee name: Max
- Employee group(User Group): IT
- Device used when entering from the main entrance(Device Group): BioStation L2
- Working Space(Door Group): IT Main Office A1
- Department(Access Group): IT Department

Admin Item Settings and Admin Menu Settings can be properly configured to reflect the example above.

1. Because Max belong to IT Department, we can setup Access Group and Access Level via Access Control menu.

| BioSta        | r <b>2</b>      | 🚫 Settings                   | s <mark>다</mark> Port ( | (i) About (?) | ) Help        |      |
|---------------|-----------------|------------------------------|-------------------------|---------------|---------------|------|
| Dash<br>Board | ¢ ⊕             | ADD ACCESS G<br>ADD ACCESS I | ROUP<br>LEVEL           | Acc           | ess Grou      | р    |
| USER          | Access<br>Group | Access<br>Level              | Status                  |               |               | Name |
|               | 🔺 IT Depa       | rtment                       |                         |               | IT Department |      |
| ©<br>DOOR     |                 |                              |                         |               |               |      |
|               |                 |                              |                         |               |               |      |
|               |                 |                              |                         |               |               |      |
|               |                 |                              |                         |               |               |      |

- 2. When Creating Access Group, you will be prompted to create Access Level
- Assigning a user will not be necessary as we will assign a user to a specific user group.

| BioStar                                                      | 2             | @ Settings <sub>3</sub> 전 Port          | : () About () Help |                  | Administrator<br>G Lagont |
|--------------------------------------------------------------|---------------|-----------------------------------------|--------------------|------------------|---------------------------|
|                                                              | IT Department |                                         |                    |                  | avel                      |
| DEVICE                                                       |               | Description                             | IT Department      | Description      | TT Main Office A1         |
| роов<br>Ассеве<br>сонтнос<br>нонтолной<br>тине<br>аттеномисе |               | Access Rule     Au     T Main Office A1 | Casa Lavel FAM     | IT Man Office A1 | E A3 V Always V V         |
|                                                              |               |                                         |                    |                  | Apply Cancel              |

3. Let's go to Door menu to setup Door Group, right click on All Doors and click "Add Group" to add Door Group

- You can see the Door Group created below it, here it is named to IT Main Office A1.

5/12

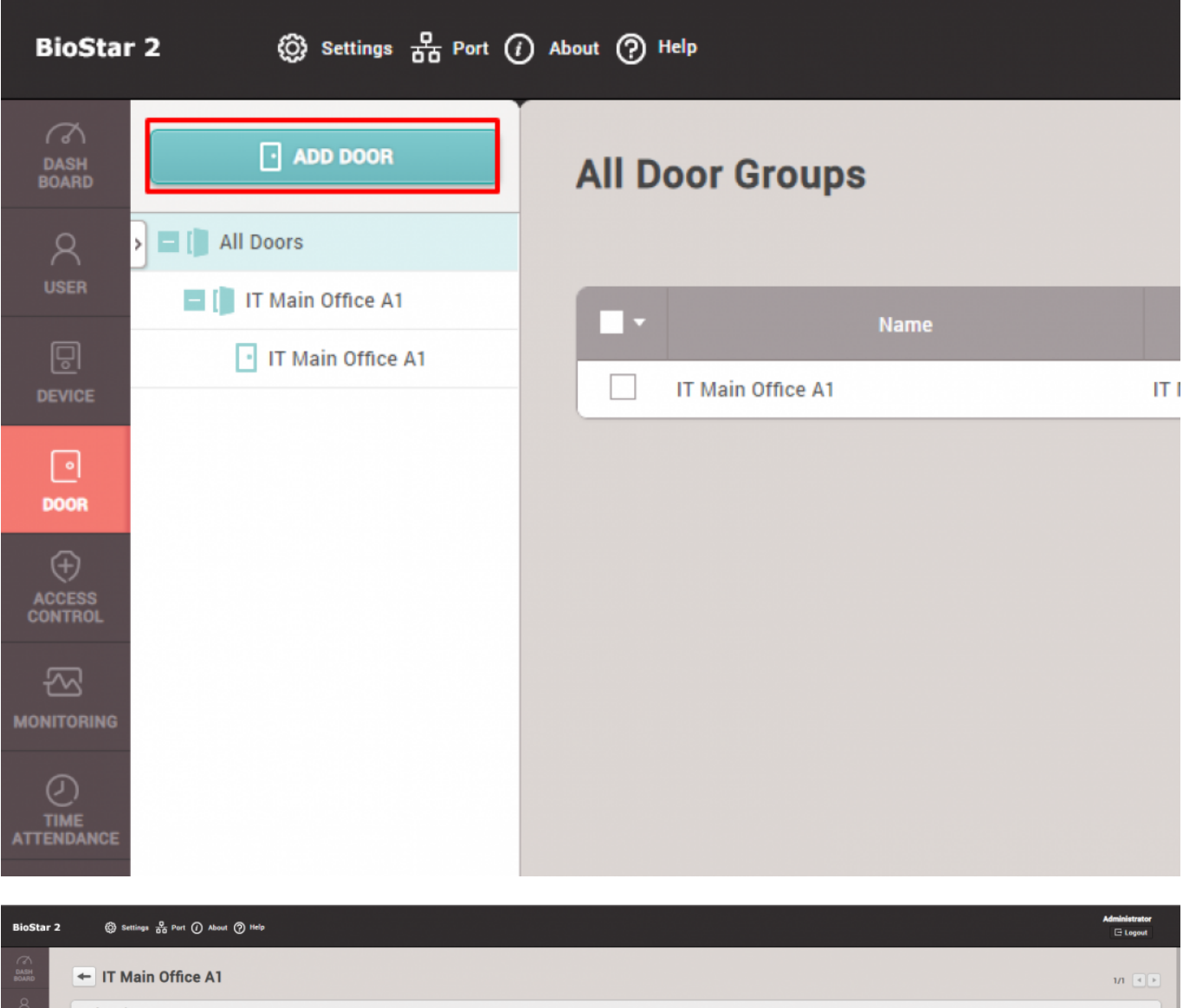

| DASH<br>BOARD     | + IT Main Office A1 |                                                                                                    |          |                   | 1/1 |
|-------------------|---------------------|----------------------------------------------------------------------------------------------------|----------|-------------------|-----|
| А<br>USER         | Information         |                                                                                                    |          |                   |     |
|                   | • Name              | IT Main Office A1                                                                                          | • Group  | IT Main Office A1 |     |
|                   | Description         | IT Main Office A1                                                                                          |          |                   |     |
| DOOR              | Configuration       |                                                                                                    |          |                   |     |
| ACCESS<br>CONTROL | Entry Davies        |                                                                                                    |          |                   |     |
|                   | Door Relay(*)       | Biostation 12 540084005 (192.168.14.164) *<br>Relay 0 of BioStation L2 540084005 (192.168.14.164) Device * | ]        |                   |     |
| Ø                 | Exit Button         | Input Port 0 of BioStation L2 540084005 (192.168.14.164) Device 🔻                                          | • Switch | Normally Closed   |     |
| TIME              | Door Sensor         | Input Port 1 of BioStation L2 540084005 (192.168.14.164) Device *                                          | Switch   | Normally Open     |     |

4. Now move on to Device Tab and just as we've done it, right click on All Devices to click "Add Device Group"

- You can see the Device Group created below it, here it is named to BioStation L2(IT)

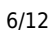

| BioStar                  | r 2 🛞 Settings 🛱 Port 🥢                                    | i) About (?) Help |     |
|--------------------------|------------------------------------------------------------|-------------------|-----|
| C<br>DASH<br>BOARD       | SEARCH DEVICE  Advanced search                             | All Devices       |     |
| USER                     | <ul> <li>All Devices</li> <li>BioStation L2(IT)</li> </ul> | Device ID         |     |
| DEVICE<br>©<br>DOOR      | BioStation L2 5400840                                      | 540084005         | Bio |
| (+)<br>ACCESS<br>CONTROL | USB Device                                                 |                   |     |
|                          |                                                            |                   |     |
|                          |                                                            |                   |     |
|                          |                                                            |                   |     |

5. Click the device, and then assign its group.

| BioStar 2         | ) Settings 🖧 Port () About | (2) Help                                                    |   |                      |                   | Administrator |
|-------------------|----------------------------|-------------------------------------------------------------|---|----------------------|-------------------|---------------|
| DASH<br>BOARD     | ← BioStation L2 5400       | 084005 (192.168.14.164)                                     |   |                      |                   | 1/1           |
| R                 | Information                |                                                             |   |                      |                   |               |
| Ð                 | • Name                     | BioStation L2 540084005 (192.168.14.164)                    | ] | Group                | BioStation L2(IT) |               |
| DEVICE            | Device ID                  | 540084005                                                   |   | Device Type          | BioStation L2     |               |
| DOOR              | Firmware Version           | 1.3.2 [2018/07/10 15:12:59]                                 |   | Product Name         | 85L2-0M           |               |
| ÷                 | Kernel Version             | 1.3.0 [2018/07/10 15:04:13]                                 |   | Hardware Version     |                   |               |
| ACCESS<br>CONTROL | Restore to default         | All Without Network                                         |   | Locked               | Unlock            |               |
| ~                 | Time Zone                  | (UTC) W. Europe Standard Time, London, Lisbon, Casablanca 🖤 |   | Time Synchronization | n with Server     |               |
| MONITORING        | Daylight Saving Time       | ¥                                                           |   |                      |                   |               |
|                   | System                     |                                                             |   |                      |                   | _             |
|                   | Display Date               | 2018/10/19                                                  |   | Get Time             | Set Time          |               |
|                   | Date Format                | VYYY/MM/DD *                                                |   |                      |                   |               |
|                   |                            |                                                             |   |                      |                   |               |

#### 6. Let's go to Settings $\rightarrow$ Account $\rightarrow$ Add Custom Level

| BioStar           | 2 | ۞ Settings 뮴 Port ④ | About ? | telp                |
|-------------------|---|---------------------|---------|---------------------|
| DASH<br>BOARD     |   | ADD CUSTOM LEVEL    | +       | Account             |
| 8                 | > | Administrator       |         |                     |
| USER              | 4 | User Operator       |         | Name                |
|                   | 4 | Monitoring Operator |         | Administrator       |
| DEVICE            | 4 | IT                  |         | User Operator       |
| DOOR              | 4 | T&A Operator        |         | Monitoring Operator |
| <u>ح</u>          | 4 | User                |         | IT                  |
| ACCESS<br>CONTROL |   |                     |         | T&A Operator        |
|                   |   |                     |         | User                |
| MONITORING        |   |                     |         |                     |
|                   |   |                     |         |                     |
|                   |   |                     |         |                     |

7. Here it will be named IT, and we will set all of the Admin Item Settings that we created previously - We will create User Group in the next step, and then you can come back to this menu to assign the created User Group.

- This user will only have "Read" rights for all of the Admin Menu Settings

| BioStar           | 2 💮 Settings 💆 Port | () About (?) He | tρ                |                 |          |                   |   |               | Administrator<br>E Logout |  |
|-------------------|---------------------|-----------------|-------------------|-----------------|----------|-------------------|---|---------------|---------------------------|--|
| DASH<br>BOARD     | ← IT                |                 |                   |                 |          |                   |   |               |                           |  |
| R                 | • Name              | π               |                   |                 |          |                   |   |               |                           |  |
|                   | Description         | IT Staff        |                   |                 |          |                   |   |               |                           |  |
|                   | Admin Item Settings |                 | User Group        | Device Group    |          | Door Group        |   |               | Access Group              |  |
| DOOR              |                     | п               | ₩ Bio             | oStation L2(IT) | ¥        | IT Main Office A1 | ٣ | IT Department | *                         |  |
| ACCESS<br>CONTROL | Admin Menu Settings |                 | Menu Items        |                 |          | Add Button        |   | Edit          | Read                      |  |
| Æ                 |                     | 1               | Dashboard         |                 |          | N/A               |   |               |                           |  |
| MONITORING        |                     | 2               | User              |                 |          | Disabled          |   |               |                           |  |
|                   |                     | 3               | Device            |                 |          | Disabled          |   |               |                           |  |
|                   |                     | 4               | Door              |                 | Disabled |                   |   |               |                           |  |
|                   |                     | 5               | Access Control    |                 |          | Disabled          |   |               |                           |  |
|                   |                     | 6               | Monitoring        |                 | Disabled |                   |   |               |                           |  |
|                   |                     | 7               | Time & Attendance |                 |          | Disabled          |   |               |                           |  |
|                   |                     | 8               | Setting           |                 |          | N/A               |   |               |                           |  |

8. Finally, let's create a user by going to User menu

- Likewise, right click on All Users and click "Add User Group", here it is named "IT"

| BioSta                   | BioStar 2 💮 Settings 🕂 Port (i) About (?) Help |        |           |    |               |  |  |  |  |  |
|--------------------------|------------------------------------------------|--------|-----------|----|---------------|--|--|--|--|--|
| DASH<br>BOARD            |                                                | SER    | All Users |    |               |  |  |  |  |  |
| 8                        | > User                                         | Status |           |    |               |  |  |  |  |  |
| USER                     | 🗖 👱 All Users                                  | 2      |           | ID | Nar           |  |  |  |  |  |
|                          | 👤 IT                                           | 1      | 1         |    | Administrator |  |  |  |  |  |
|                          |                                                |        | 2         |    | Max           |  |  |  |  |  |
|                          |                                                |        |           |    |               |  |  |  |  |  |
|                          |                                                |        |           |    |               |  |  |  |  |  |
| ()<br>TIME<br>ATTENDANCE |                                                |        |           |    |               |  |  |  |  |  |

9. Add a new user and set appropriate Group(User Group), Operator Level, and Access Group that we just created.

- at this point you can go back to step 7 and assign the created custom level to the user group that this user has set

 $\rightarrow$  this will automatically set the user Max to be accounted for the custom level

| BioStar           | 2 (   | Settings 🗧 Port | About 🕐 Help   |                                     |   |              |               | Administrator |
|-------------------|-------|-----------------|----------------|-------------------------------------|---|--------------|---------------|---------------|
| DASH<br>BOARD     | ← N   | /lax            |                |                                     |   |              |               | 2/2 4 🕨       |
| А<br>USER         | Infor | mation          |                |                                     |   |              |               |               |
| Ð                 |       |                 | Name           | Max                                 |   | • Email      |               |               |
| DEVICE            |       |                 | • ID           |                                     |   | Telephone    |               |               |
| 0<br>DOOR         |       | X               | Group          | т т                                 |   | Status       | C Active      |               |
| ÷                 |       |                 | Period         | 2001/01/01 00:00 ~ 2030/12/31 23:59 |   |              |               | _             |
| ACCESS<br>CONTROL |       | + Add Photo     | Operator Level | п                                   |   | Access Group | IT Department | *             |
| ~                 |       |                 | Login ID       | Max                                 | · |              |               | _             |
|                   |       |                 | Password       |                                     |   |              |               |               |
| TIME              |       |                 |                |                                     |   |              |               |               |

# **BioStar version 2.4 and above**

In BioStar version 2.4, the custom level was further expanded to allow custom levels that controls specific users, devices, doors, and access groups.

| Name     Description |   |                   |                           |            |      |      |
|----------------------|---|-------------------|---------------------------|------------|------|------|
| Admin Menu Settings  |   | Menu Items        | Custom Items              | Add Button | Edit | Read |
|                      | 1 | Dashboard         |                           | N/A        |      |      |
|                      | 2 | User              | All Users 👻 All Devices 👻 | Disabled   |      |      |
|                      | 3 | Device            | All Devices 👻             | Disabled   |      |      |
|                      | 4 | Door              | All Doors 👻               | Disabled   |      |      |
|                      | 5 | Access Control    | All access groups 👻       | Disabled   |      |      |
|                      | 6 | Monitoring        |                           | N/A        |      |      |
|                      | 7 | Time & Attendance |                           | Disabled   |      |      |
|                      | 8 | Setting           |                           | N/A        |      |      |

However, be aware that the custom items only apply to its specific menu.

This means that even if you apply a specific user in the **User** menu item and specific devices in the **Device** menu item, the custom operator will see *all* logs of devices and users in the **Monitoring** menu because the settings do not apply other menus.

#### **Known Issue**

You can only add new custom levels with the default administrator (ID 1) account in BioStar 2.4.

Refer to the following link: Freshdesk Known Issue Forum

### **BioStar version 2.3**

In BioStar 2.3, the feature to create custom administrators was introduced. You can add a custom administrator at **Settings** > **ACCOUNT**.

Below is a sample scenario where we will create a custom administrator that can only edit users and the T&A menu.

#### 1. Click on **Setting > ACCOUNT**.

10/12

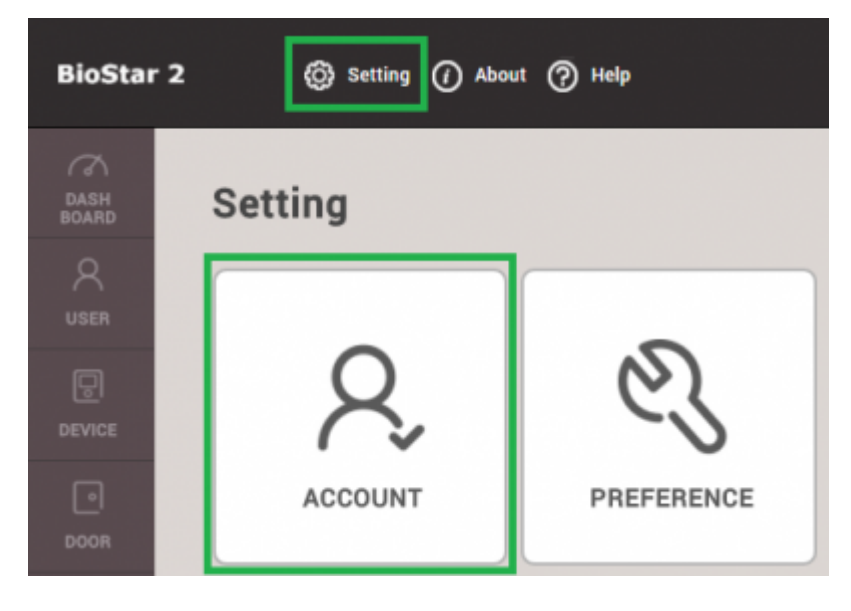

#### 2. Click ADD CUSTOM LEVEL.

| BioSta        | r 2 🔞 Setting 🕧 About             | ⊘ Help              |
|---------------|-----------------------------------|---------------------|
| DASH<br>BOARD | , ADD CUSTOM LEVEL                | ✓ Account           |
| 8             | > 🔺 Administrator                 |                     |
| USER          | <ul> <li>User Operator</li> </ul> |                     |
| P             | Monitoring Operator               | Administrator       |
| DEVICE        | T&A Operator                      | Administrator       |
|               | / User                            | User Operator       |
| DOOR          |                                   | Monitoring Operator |

- 3. Type in a name for the custom level.
- 4. Click on Edit for User and Time & Attendance for the operating level.
- 5. Select a user to use this custom level by clicking on + Add.

| ◄ Add Custor                  | m Level                   |                   |       |
|-------------------------------|---------------------------|-------------------|-------|
| - Name                        | TA AND USER ADMINISTRATOR |                   |       |
| Operating Level               |                           | Name              | + Add |
| User     Device               | Edit Read None            | 142221(Ethan Lee) | Ŧ     |
| • Doar                        | Edit Read None            |                   |       |
| Access Control     Monitoring | Edit Read None            |                   |       |
| Dashboard                     | Edit None                 |                   |       |
| Zone     Time & Attendance    | Edit Read None            |                   |       |

6. Now if you check the user in the **USER** tab, you will see that this user has the custom **Operator Level**. Create a **Login ID** and **Password** for the user. Click **Apply**.

11/12

| DASH<br>BOARD     | ✓ Ethan Lee |                                                    |                                       |   |
|-------------------|-------------|----------------------------------------------------|---------------------------------------|---|
| А<br>USER         | Information |                                                    |                                       |   |
| DEVICE            |             | Name                                               | Ethan Lee                             |   |
| 0<br>DOOR         | 8           | • ID<br>• Group                                    | 143221 All Users                      | Ŧ |
| ©<br>zone         | + Add Photo | <ul> <li>Period</li> <li>Operator Level</li> </ul> | 2001/01/01 00:00 ~ 2030/12/31 23:59 🛍 | Ŧ |
| ACCESS<br>CONTROL |             | <ul> <li>Login ID</li> <li>Password</li> </ul>     | ethanlee                              |   |
| ~                 |             | <ul> <li>Password</li> </ul>                       |                                       |   |

7. Log out and log in as your new custom admin user.

8. You will see that this user only has full access and privilege for the **USER** and **TIME & ATTENDANCE** menu.

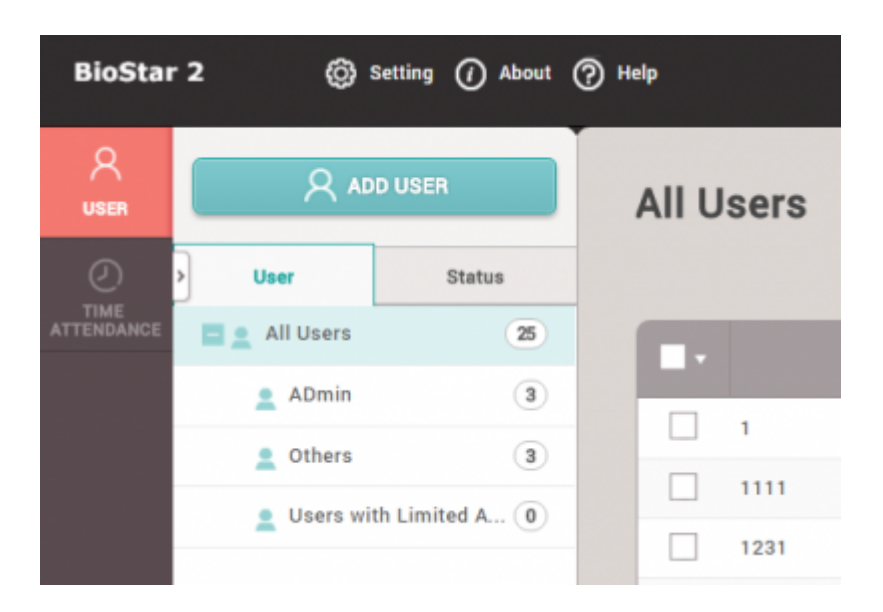

### **Before versions before 2.3**

Before the release of BioStar 2.3, there were only 4 operator levels for users. There functions were limited to their roles as shown below:

- 1. Administrator : full privileges over all operations
- 2. User Operator : only full privileges to edit users
- 3. Monitoring Operator : only full privileges over the monitoring page
- 4. Mobile User : only privilege to read all menus.

12/12

| BioStar 2 ۞ Setting () About () H | elp                                                                               |
|-----------------------------------|-----------------------------------------------------------------------------------|
| DASH<br>BOARD Administrator       | ✓ Account                                                                         |
| User Operator                     | Name     Monitoring Operator                                                      |
|                                   | Operating Level     User     Edit     Read                                        |
| DOOR                              | Device     Edit     Read     Access Control     Edit     Read                     |
| ©<br>zone                         | Monitoring     Edit     Read     Handle     Alarm     Dashboard     Edit     Read |
| ()<br>ACCESS                      | Zone     Edit     Read                                                            |

From: http://kb.supremainc.com/knowledge/ -

Permanent link: http://kb.supremainc.com/knowledge/doku.php?id=en:how\_to\_configure\_a\_custom\_level&rev=1539921292

Last update: 2018/10/19 12:54